## ACCEPTER VOTRE INVITATION

L'administrateur du site vous invitera à rejoindre Ocean. Vous recevrez alors un courriel contenant des instructions à suivre.

 Cliquez sur le bouton « Join Ocean » dans le courriel d'invitation.

# You've Been Invited to Join Ocean!

This is an invitation to join the Ocean Platform from at

Please click the button below to create your Ocean user and join the site. It contains a secure, time sensitive token that allows access to the Ocean Platform. Note that once you have obtained site access you will still need to contact another member of your Ocean site to obtain the secret encryption key necessary to view any patient data.

#### Join Ocean

Thanks in advance for joining!

Warm Regards, The CognisantMD Team

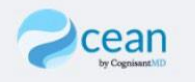

# **COMMENT JE FAIS POUR CRÉER UN COMPTE?**

Dans le courriel d'invitation envoyée par l'administrateur du site, cliquez sur le lien et suivez les instructions.

**Étape 1 :** Remplissez tous les champs. Remarque : Votre mot de passe <u>doit</u> contenir au moins 12 caractères, y compris au moins 1 lettre majuscule, 1 lettre minuscule, 1 chiffre et 1 caractère spécial.

**Étape 2 :** Sélectionnez « Ocean Provider Network ».

## Étape 3 : Remplissez les champs comme indique.

### Connectez-vous

Vous recevrez un courriel pour vérifier votre adresse de courriel. Vous devez faire la vérification avant de vous connecter pour la première fois.

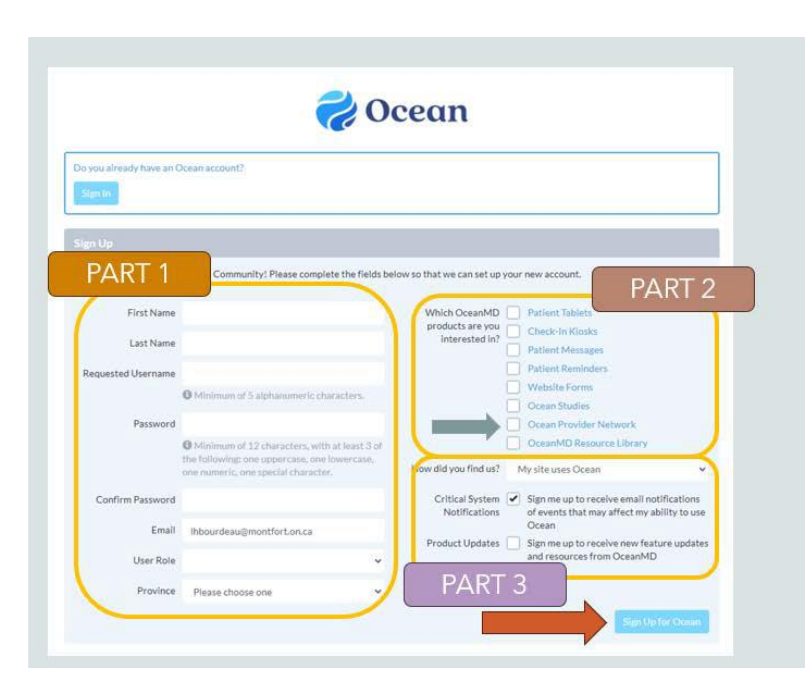

### Réglages

Une fois connecté, cliquez sur votre nom, ensuite sur « User Settings » et « My Account ».

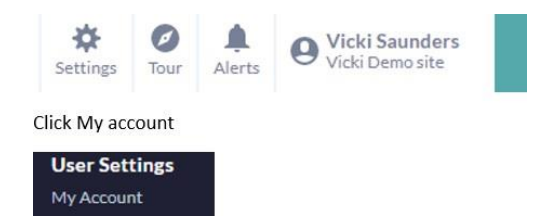

Ajoutez votre adresse de courriel dans la section « Referral Notification Email ». Vous recevrez des notifications lorsqu'il y a un nouveau message instantané à lire.

| User Name:                   | bsottana              |  |
|------------------------------|-----------------------|--|
| Password:                    | •••••                 |  |
| Two Factor Authentication:   | Disabled              |  |
| Email Address:               | bsottana@bruyere.org  |  |
| First Name:                  | Becky                 |  |
| Surname:                     | Sottana               |  |
| User Role:                   | Administrator 👻       |  |
| Province:                    | Ontario 🗸             |  |
| Clinical Delegate Emails:    |                       |  |
|                              |                       |  |
| Referral Notification Email: |                       |  |
|                              |                       |  |
| Subscriptions:               | □ Weekly usage report |  |
| Default Home Page:           | eReferrals 🗸          |  |
|                              |                       |  |

Sous l'onglet « Edit Clinical Contact Information »,

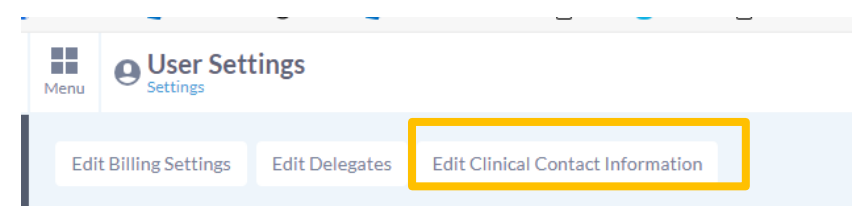

ajoutez des traits d'union (-) dans les champs « Billing » et « Professional ID ».

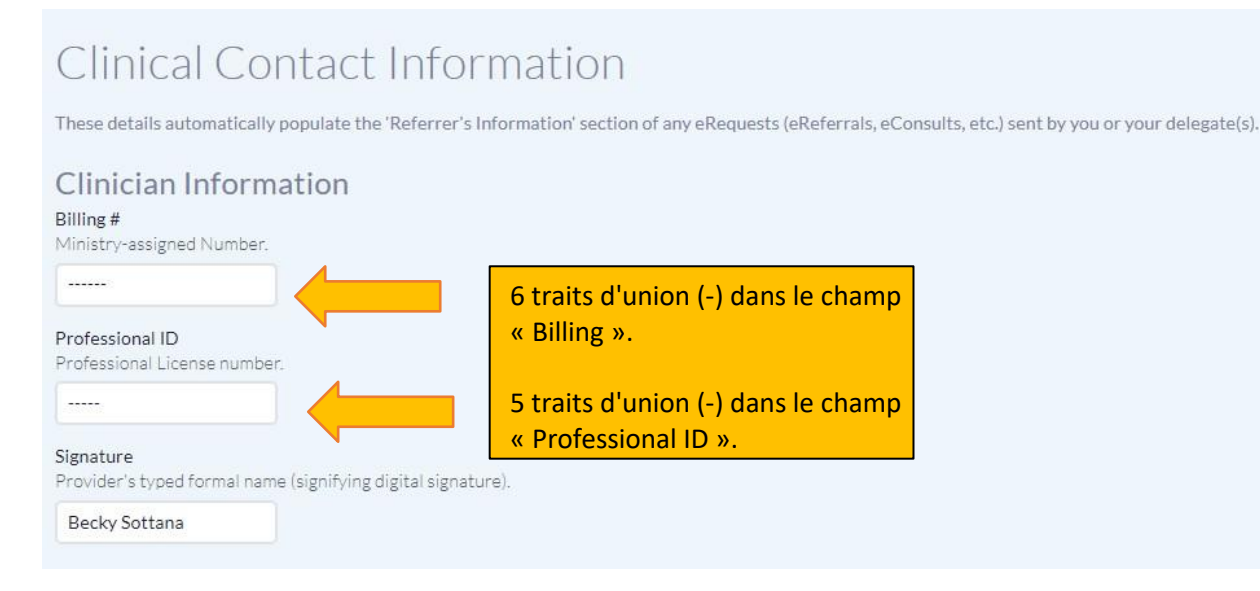

Sous « Clinic Locations », ajoutez l'emplacement de la clinique.

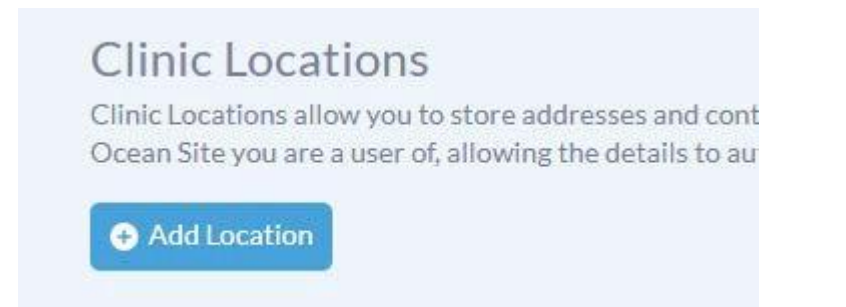

Une fois connecté, vous allez devoir entrer la clé de cryptage partagée (« shared encryption key ») qui vous a été fournie par l'administrateur du site afin de voir vos demandes de service.

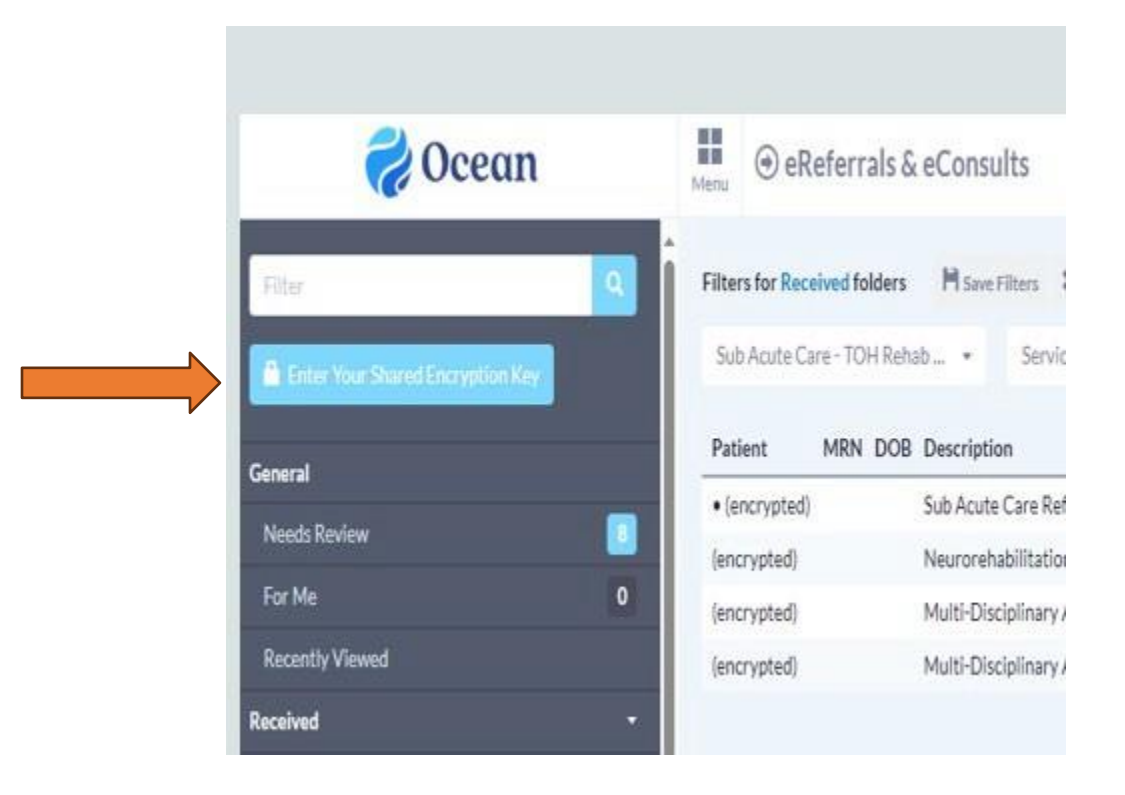